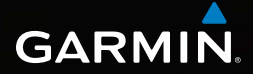

### Dakota<sup>®</sup> 10 et 20 Manuel de démarrage rapide

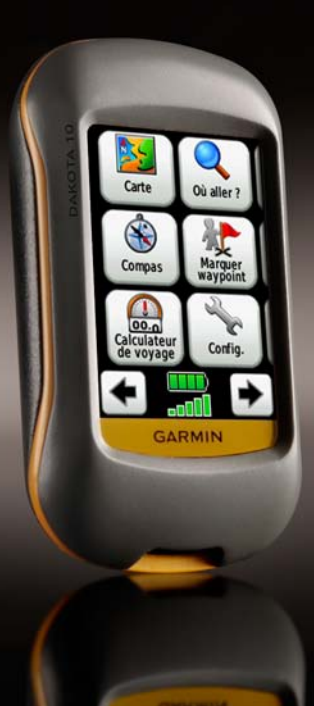

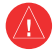

Consultez le guide *Informations importantes sur le produit et la sécurité* inclus dans l'emballage du produit, pour prendre connaissance des avertissements et autres informations sur le produit.

Les appareils Dakota fonctionnent avec deux piles AA. Utilisez des piles alcalines, NiMH ou au lithium. Pour des résultats optimaux, utilisez des piles NiMH ou au lithium préchargées.

### Pour installer les piles :

 Faites glisser le clip de verrouillage et retirez le cache du compartiment à piles.

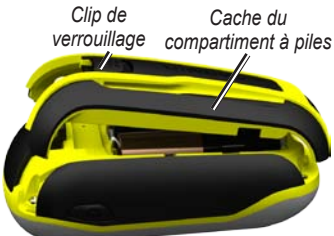

- Insérez les piles. Alignez les signes + (positif) et - (négatif) de l'appareil sur les bornes des piles.
- 3. Remettez le cache du compartiment à piles en place.

## Pour sélectionner le type de pile :

- 1. Touchez Configuration > Système > Type de batterie.
- 2. Sélectionnez Alcaline, Lithium ou NiMH rechargeable.

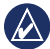

**REMARQUE :** retirez les piles si l'appareil doit rester inactif pendant plusieurs mois. Les données stockées restent en mémoire lorsque les piles sont enlevées.

## Pour allumer ou éteindre le Dakota :

- 1. Pour mettre le Dakota sous tension, appuyez sur 🕐.
- Pour éteindre le Dakota, appuyez sur det maintenez votre pression.

### Pour régler l'intensité du rétroéclairage :

- 1. Lorsque le Dakota est allumé, appuyez brièvement sur 🕐.
- 2. Touchez 🕀 ou 😑 pour régler le niveau de luminosité.

## Pour verrouiller ou déverrouiller l'écran :

- 1. Appuyez brièvement sur le bouton 🕐.
- 2. Touchez Verrouiller (ou Déverrouiller).

# Pour acquérir des signaux satellites GPS :

- Sortez dans une zone dégagée, à distance des arbres et des bâtiments élevés.
- 2. Mettez le Dakota sous tension. L'acquisition des signaux satellites peut prendre quelques minutes.

Les barres **....** visibles sur la page principale indiquent la puissance des signaux satellites. Lorsque les barres sont vertes, le Dakota capte des signaux satellites.

### Pour utiliser la carte :

- 2. Touchez 🔂 ou 🥃 pour zoomer.
- 3. Touchez et faites glisser la carte pour effectuer un panoramique.

### Pour afficher le compas :

1. Touchez Compas.

Le pointeur de relèvement pointe toujours vers la destination, quelle que soit votre direction. Si le pointeur de relèvement pointe vers le haut du compas, cela signifie que vous vous dirigez vers la bonne direction. S'il pointe vers une autre direction, tournez-vous jusqu'à ce que la flèche pointe vers le haut du compas.

Etalonnez le compas après avoir parcouru de longues distances, après un changement important de température ou après avoir changé les piles.

### Pour étalonner le compas électronique :

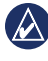

- **REMARQUE :** le compas électronique n'est pas disponible avec le Dakota 10.
- Etalonnez le compas électronique en extérieur. Eloignez-vous de toute interférence éventuelle avec le champ magnétique terrestre, qui peut provenir des voitures, des bâtiments ou des lignes électriques aériennes.
- 2. Touchez Configuration > Cap > Appuyer pour commencer l'étalonnage du compas.
- 3. Touchez **Lancer** et suivez les instructions à l'écran.

## Pour afficher des informations sur un point de la carte :

- 1. Touchez la position à consulter.
- 2. Touchez le bouton Informations situé en haut de l'écran.

### Pour marquer votre position actuelle en tant que waypoint :

- 1. Touchez Marquer waypoint.
- 2. Touchez Enregistrer.

#### Pour modifier un waypoint lorsque vous enregistrez votre position actuelle en tant que waypoint :

- 1. Touchez Marquer waypoint.
- 2. Touchez Enregistrer et modifier.
- Touchez un attribut à modifier (par exemple, le nom ou le symbole).
- Touchez les lettres, chiffres ou symboles pour apporter les modifications.

- Touchez . Modifiez les autres attributs si nécessaire.
- 6. Touchez 🗶 pour ignorer les modifications.

### Pour modifier un waypoint :

- 1. Touchez Gestionnaire de waypoints.
- 2. Touchez le waypoint.
- 3. Touchez l'attribut.
- 4. Touchez les lettres, chiffres ou symboles pour apporter les modifications.
- Touchez (sauf si vous modifiez un symbole). Modifiez les autres attributs si nécessaire.
- 6. Touchez 💌 pour ignorer les modifications.

### Pour supprimer un waypoint :

- 1. Touchez Gestionnaire de waypoints.
- 2. Touchez le waypoint que vous voulez supprimer.
- 3. Touchez Supprimer le waypoint.

## Pour utiliser le calculateur de voyage :

Le calculateur de voyage affiche vos vitesse actuelle, vitesse moyenne, vitesse maximale, odomètre de trajet, ainsi que d'autres statistiques utiles.

Touchez un champ pour changer son contenu.

## Pour afficher le calculateur de voyage :

Dans la page Menu principal, touchez **Calculateur de voyage**.

## Pour réinitialiser les données de trajet :

Touchez Configuration > Réinitialiser > Réinitialiser les données de trajet > Oui.

## Pour naviguer vers un point à l'aide du menu Où aller ? :

Depuis la page Où aller ?, vous pouvez naviguer vers vos waypoints enregistrés, saisir des coordonnées, rechercher des points d'intérêt, etc.

- 1. Touchez Où aller ?.
- 2. Touchez une catégorie.
- 3. Touchez l'élément vers lequel vous voulez naviguer.
- 4. Touchez **Aller**. Votre itinéraire est représenté par une ligne de couleur.
- 5. Touchez 🔀 > Compas.
- 6. Utilisez le compas pour naviguer jusqu'à votre destination.

## Pour naviguer vers un point sur la carte :

- 1. Touchez Carte.
- 2. Touchez le point sur la carte.

- 3. Touchez le bouton Informations situé en haut de l'écran.
- 4. Touchez Aller > 🔀 > Compas.
- 5. Utilisez le compas pour naviguer jusqu'à votre destination.

Pour arrêter la navigation, touchez **Où aller ?** > **Arrêt de la navigation**.

## Pour créer et utiliser un nouvel itinéraire :

- Touchez Calculateur d'itinéraire > <Créer itinéraire> > <Sélectionner premier point> pour sélectionner un point de départ.
- 2. Touchez une catégorie.
- 3. Touchez le premier point de l'itinéraire.
- Touchez Utiliser > <Sélectionner point suivant>.
- 5. Répétez l'opération jusqu'à ce que l'itinéraire soit complet.
- Touchez pour enregistrer l'itinéraire.

 Touchez > Où aller ? > Itinéraires pour naviguer jusqu'à destination.

### Pour enregistrer vos tracés :

- 1. Touchez Configuration > Tracés > Journal de suivi.
- 2. Touchez Ne pas enregistrer ; Enregistrer, masquer ; ou Enregistrer, afficher sur carte.

Si vous sélectionnez **Enregistrer**, **afficher sur carte**, une ligne sur la page Carte indique votre tracé.

### Pour effacer le tracé actuel : Touchez Configuration > Réinitialiser > Effacer le tracé actuel > Oui.

Pour obtenir de la documentation et des informations supplémentaires, visitez le site www.garmin.com.

Pour obtenir gratuitement les dernières mises à jour logicielles (à l'exclusion des données cartographiques) tout au long de la vie de vos produits Garmin, visitez le site Web de Garmin à l'adresse suivante : www.garmin.com.

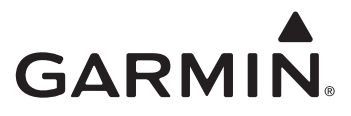

© 2009–2010 Garmin Ltd. ou ses filiales

Garmin International, Inc. 1200 East 151st Street, Olathe, Kansas 66062, Etats-Unis

Garmin (Europe) Ltd. Liberty House, Hounsdown Business Park, Southampton, Hampshire, SO40 9LR, Royaume-Uni

Garmin Corporation No. 68, Jangshu 2nd Road, Sijhih, Taipei County, Taïwan

www.garmin.com

Octobre 2010 Numéro de référence 190-01069-50 Rév. B Imprimé à Taïwan